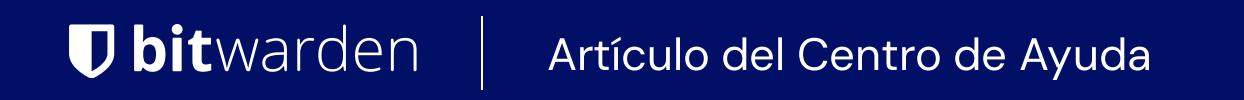

## CONSOLA DE ADMINISTRADOR > IMPORTAR & EXPORTAR

# Importar a una Organización

Ver en el centro de ayuda: https://bitwarden.com/help/import-to-org/

## Importar a una Organización

Importe datos directamente a su organización para una fácil migración desde cualquier solución de administración de contraseñas. Puedes importar de una organización a otra, y los administradores pueden importar de su caja fuerte personal a una caja fuerte de organización. Para mayor seguridad, también puedes importar una exportación cifrada.

Para obtener una lista completa de los formatos de importación admitidos, consulte este elemento de FAQ.

### **⊘** Tip

You can import new vault items directly into existing collections by appropriately conditioning your . j son file before uploading it according to the steps in this article. Learn how.

### Importar a su organización

Los Datos pueden ser importados a Bitwarden desde la aplicación web. Los datos se cifran localmente antes de enviarse al servidor para su almacenamiento. Para importar datos a una organización:

1. Inicia sesión en la aplicación web de Bitwarden y abre la Consola de Administrador usando el cambiador de producto (ﷺ):

| Password Manager   | All vaults                                                                                                    |      |                                    | New 🗸      | BW |
|--------------------|----------------------------------------------------------------------------------------------------|------|------------------------------------|------------|----|
| 🗇 Vaults           |                                                                                                    | _ •" | Norma                              |            |    |
| 🖉 Send             | FILIERS ()                                                                                                    |      | Name                               | Owner      | :  |
| $\ll$ Tools $\sim$ | Q Search vau                                                                                                    | ASIV | Company Credit Card<br>Visa, *4242 | My Organiz | :  |
|                    | <ul> <li>✓ All vaults</li> <li>△ My vault</li> <li>∅ My Organiz :</li> </ul>                                                     | 0 6  | Personal Login<br>myusername       | Me         | :  |
|                    | <ul> <li>Teams Org :</li> <li>+ New organization</li> </ul>                                                                      |      | Secure Note                        | Ме         | :  |
|                    | <ul> <li>✓ All items</li> <li>☆ Favorites</li> <li>۞ Login</li> <li>□ Card</li> <li>□ Identity</li> <li>↓ Secure note</li> </ul> |      | Shared Login<br>sharedusername     | My Organiz | :  |
| Password Manager   | <ul> <li>✓ Folders</li> <li>⊟ No folder</li> <li>✓ Collections</li> </ul>                                                        |      |                                    |            |    |
| 🗔 Secrets Manager  |                                                                                                    |      |                                    |            |    |
| Admin Console      | Default colle                                                                                                    |      |                                    |            |    |
|                    | 🌙 🖻 Trash                                                                                                    |      |                                    |            |    |
| 🛱 Toggle Width     |                                                                                                    |      |                                    |            |    |
|                    |                                                                                                    |      |                                    |            |    |

Selector de producto

#### 2. Navega a Ajustes → Importar Datos:

| <b>D bit</b> warden                                                                                                    | Import data                                                                                                    | 888<br>888                       |  |
|----------------------------------------------------------------------------------------------------|----------------------------------------------------------------------------------------------------|----------------------------------|--|
| <ul> <li>My Organization</li> <li>Collections</li> <li>Members</li> <li>Groups</li> <li>Reporting</li> <li>Billing</li> <li>Settings</li> <li>Organization info</li> <li>Policies</li> <li>Two-step login</li> </ul> | Collection<br>Select a collection<br>Select this option if you want the imported file<br>Data<br>File format (required)<br>Select<br>Select the import file<br>Choose File No file chosen | e contents moved to a collection |  |
| Import data                                                                                                    | or copy/paste the import hie contents                                                                                                    |                                  |  |
| Export vault                                                                                                    |                                                                                                    | <i>k</i>                         |  |
| Domain verification                                                                                                    |                                                                                                    |                                  |  |
| Single sign-on                                                                                                    | Import data                                                                                                    |                                  |  |
| Device approvals                                                                                                    |                                                                                                    |                                  |  |

Consola de administrador importar

#### 3. Completa los siguientes campos de los menús desplegables:

- Colección: seleccione si desea que el contenido importado se mueva a una colección existente.
- Formato de archivo : seleccione el formato del archivo de importación.

4. Seleccione Elegir archivo y agregue el archivo para importar o copiar/pegar el contenido de su archivo en el cuadro de entrada.

#### ▲ Warning

La importación no verifica si los elementos en el archivo a importar ya existen en su caja fuerte. Si importas múltiples archivos o importas archivos con elementos ya en tu caja fuerte, **esto creará duplicados**.

5. Seleccione **Importar datos** para activar la importación. Si está importando un archivo . j son protegido por contraseña, ingrese la contraseña en la ventana **Confirmar Importar Caja Fuerte** que aparecerá.

Los archivos adjuntos deberán subirse manualmente a su caja fuerte.

#### Solución de problemas

#### Importando archivos adjuntos

Los archivos adjuntos deben migrarse manualmente a su caja fuerte de Bitwarden, ya que actualmente no se incluyen en las operaciones de importar en masa. Por favor, tome nota de que el almacenamiento de archivos adjuntos está disponible solo para

usuarios Premium, incluyendo miembros de organizaciones pagadas (Familias, Equipos o Empresa).

### Errores de importación relacionados con la longitud

Los siguientes mensajes de error, que se reciben típicamente al intentar importar un . CSV, indican que un elemento en su archivo de importación tiene un valor especificado que excede el límite de caracteres **encriptados** permitido para su tipo de campo:

| 1         |                                                                                                    |      |
|-----------|----------------------------------------------------------------------------------------------------|------|
| Resolve t | he errors below and try again.                                                                            |      |
| Name      | Description                                                                                               | data |
|           | [2] [Login] "My New Item": The field Notes exceeds the maximum encrypted value length of 10000 characters | s.   |
|           |                                                                                                    |      |

#### Errores de cifrado en la caja fuerte web

Para resolver este problema, abre el archivo . CSV en un editor de texto o programa de hoja de cálculo y elimina o reduce el recuento de caracteres del elemento ofensivo. Bitwarden no importará su archivo . CSV hasta que esté libre de delitos. El contenido de los mensajes de error contiene varias piezas de datos pertinentes para ayudarte a identificar el elemento ofensivo. Por ejemplo, en el ejemplo anterior:

- [1] identifica el número de índice donde se encuentra el elemento infractor, ajustado para que coincida con la numeración de filas en la mayoría de los programas de hojas de cálculo.
- [Iniciar sesión] identifica el tipo de elemento de la bóveda del elemento infractor.
- "Facebook" identifica el nombre del elemento infractor.
- Notas indica el campo (columna) donde se excede el límite de caracteres.
- 10000 indica el límite de caracteres permitido para ese campo (columna).

### **♀** Tip

Al importar, el recuento de caracteres de cualquier campo dado se incrementa debido a la encriptación, lo que significa que un campo de Notas de 8000 caracteres en su .CSV se escalará a más de 10,000 caracteres cuando entre en contacto con Bitwarden, provocando este error. Como regla general, el conteo de caracteres aumentará entre un 30-50% cuando se cifra.

Si continúa teniendo problemas para localizar el elemento ofensivo utilizando los Datos proporcionados en el error, puede ser útil centrarse primero en las notas, ya que estas son frecuentemente la causa de este error.

### Limitaciones de importar tamaño de archivo

Las importaciones pueden ser rechazadas por exceder cualquiera de las siguientes limitaciones de datos:

- Si tu importación tiene más de 7,000 elementos.
- Si su importación tiene más de 2,000 carpetas.
- Si su importación tiene más de 2,000 colecciones.
- Si su importación tiene más de 7,000 relaciones elemento-carpeta (por ejemplo, un solo elemento en 3 carpetas puede decirse que tiene 3 relaciones elemento-carpeta).
- Si su importación tiene más de 14,000 relaciones de elemento-colección (por ejemplo, un solo elemento en 3 colecciones se puede decir que tiene 3 relaciones de elemento-colección).